## Русификация контроллера Е9

Если в контроллере е9 не включается русский язык (

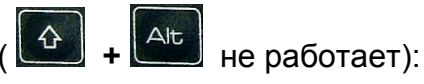

- 1. Установите на компьютер программу SICTool с диска, входящего в состав комплекта.
- 2. Подключите компьютер к контроллеру USB кабелем
- 3. Установите драйверы USB на компьютер (см. Приложение)
- 4. Запустите на компьютере программу SICtool, выберите русский язык интерфейса.

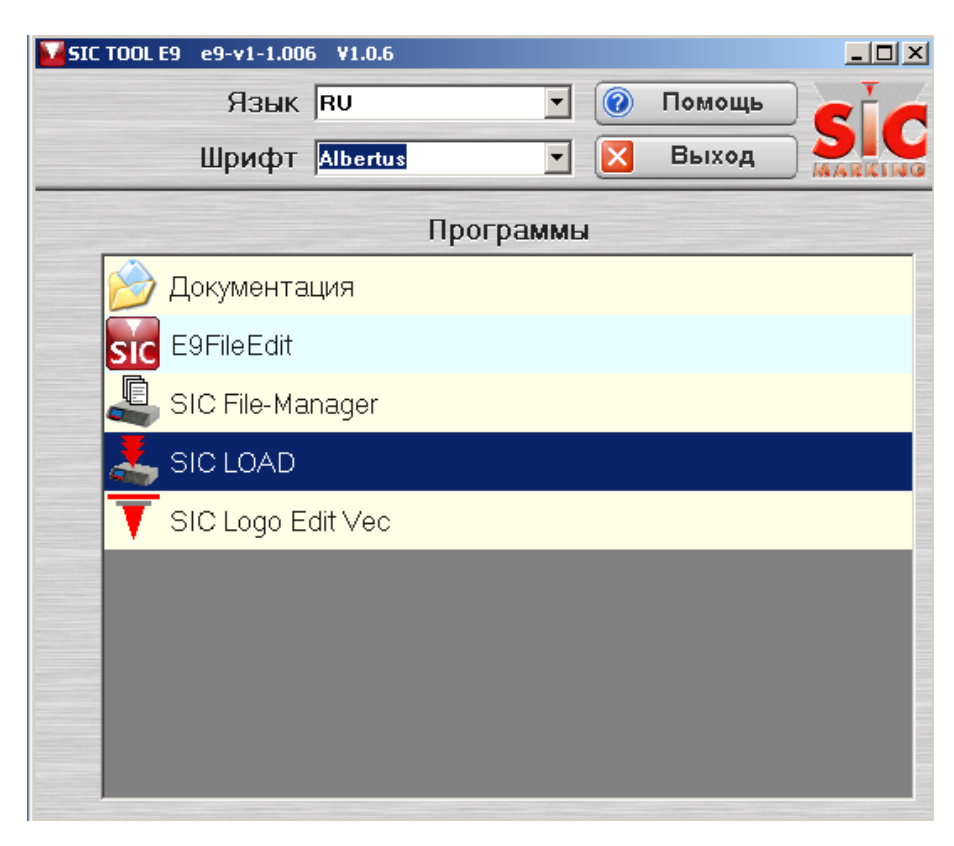

- 5. Запустите программу SIC LOAD
- 6. Выберите серийный порт соответствующий USB порту в окне "Последовательный".

| 📥 SIC Загрузчик V 1.1.2 |        |                      |                |            |          |       | _ 🗆 × |  |  |
|-------------------------|--------|----------------------|----------------|------------|----------|-------|-------|--|--|
| Последовательный порт # |        | Скорость<br>загрузки | Версия         |            | Загруз   |       |       |  |  |
| СОМ3                    | •      | 38400                |                | - 🗑        | Помощь 🔀 | Выход |       |  |  |
|                         |        | _                    | E9DP122        |            |          |       |       |  |  |
| Имя                     | Размер | Тип                  | E9P122-25      | le         | Статус   | _     | Время |  |  |
|                         |        |                      | E9P62          |            |          |       |       |  |  |
|                         |        |                      | E9P62_D<br>EC9 |            |          |       |       |  |  |
|                         |        |                      | RU             | <u> </u>   |          |       |       |  |  |
|                         |        |                      |                |            |          |       |       |  |  |
|                         |        |                      |                |            |          |       |       |  |  |
|                         |        |                      |                |            |          |       |       |  |  |
|                         |        |                      |                |            |          |       |       |  |  |
|                         |        |                      |                |            |          |       |       |  |  |
|                         |        |                      |                |            |          |       |       |  |  |
|                         |        |                      |                |            |          |       |       |  |  |
|                         |        |                      |                |            |          |       |       |  |  |
|                         |        |                      |                |            |          |       |       |  |  |
|                         |        |                      |                |            |          |       |       |  |  |
|                         |        |                      |                |            |          |       |       |  |  |
|                         |        | Selecti              | he version and | l click on | Load     |       |       |  |  |
|                         |        |                      |                |            |          |       |       |  |  |

В программе SICLOAD выберите версию RU и нажмите «Загрузка». После этого контроллер перезагрузится. Переключение на русский язык восстановлено.

## Приложение

Установка драйверов (для Windows XP)

- 1. Подключите контроллер к компьютеру USB кабелем из комплекта поставки и включите контроллер.
- 2. Запустится мастер нового оборудования. Выберите «Нет, не в этот раз», нажмите «Далее»

| Мастер нового оборудования |                                                                                                    |  |  |  |  |
|----------------------------|----------------------------------------------------------------------------------------------------|--|--|--|--|
|                            | Мастер нового оборудования                                                                                                    |  |  |  |  |
|                            | Будет произведен поиск текущего и обновленного<br>программного обеспечения на компьютере, установочном<br>компакт-диске оборудования или на веб-узле Windows<br>Update (с вашего разрешения). |  |  |  |  |
|                            | Политика конфиденциальности                                                                                                    |  |  |  |  |
|                            | Разрешить подключение к узлу Windows Update для поиска программного обеспечения?                                                                                                    |  |  |  |  |
|                            | О Да, только в этот раз                                                                                                    |  |  |  |  |
|                            | О Да, сейчас и каждый раз при подключении<br>устройства                                                                                                    |  |  |  |  |
|                            | • Нет, не в этот раз                                                                                                    |  |  |  |  |
|                            | Для продолжения нажмите кнопку "Далее".                                                                                                    |  |  |  |  |
|                            | < Назад Далее > Отмена                                                                                                    |  |  |  |  |

3. Выберите автоматическую установку

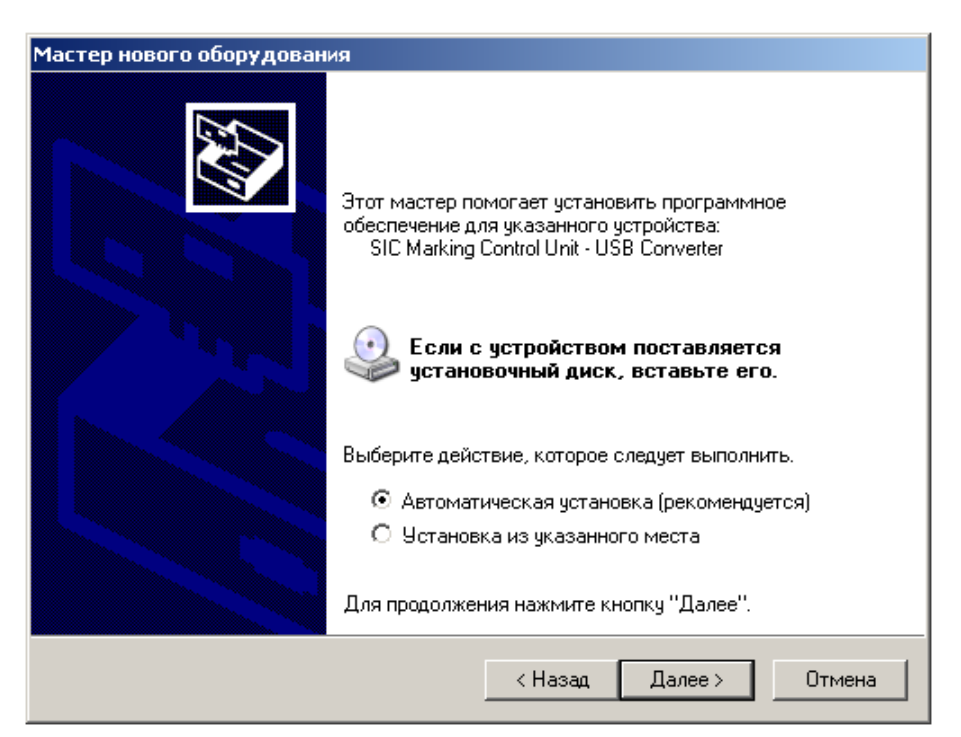

4. Согласитесь на установку, нажав «Все равно продолжить»

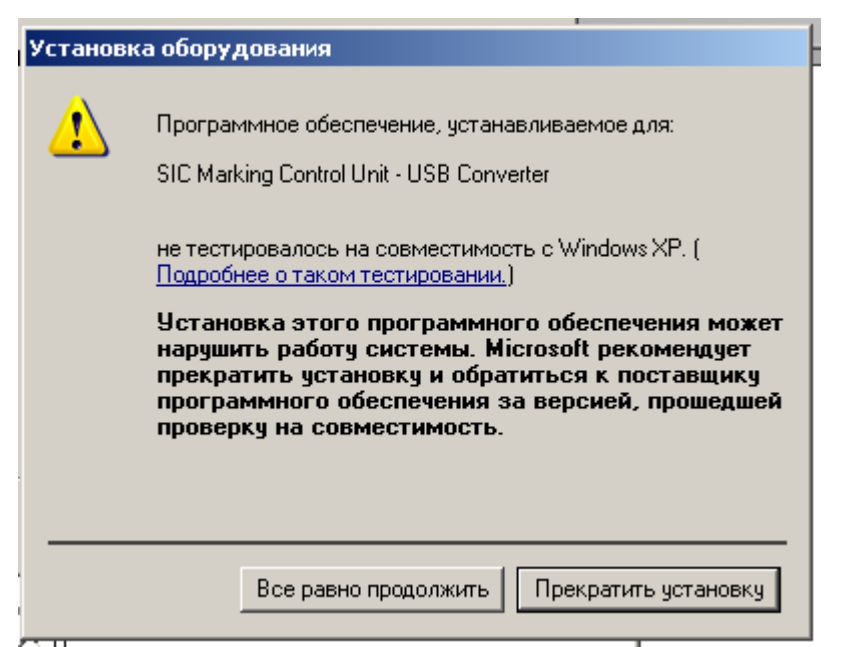

5. По завершению установки нажмите кнопку «Готово»

| Мастер нового оборудован | ия                                               |  |  |  |  |
|--------------------------|--------------------------------------------------|--|--|--|--|
|                          | Завершение работы мастера<br>нового оборудования |  |  |  |  |
|                          | Мастер завершил установку программ для:          |  |  |  |  |
|                          | SIC Marking Control Unit - USB Converter         |  |  |  |  |
|                          | Для закрытия мастера нажмите кнопку "Готово".    |  |  |  |  |
|                          | < Назад <b>Готово</b> Отмена                     |  |  |  |  |

Снова появится окно установки оборудования. Повторите операции по

**п.п. 2-5**. По завершению этих операций на компьютере будет установлен виртуальный порт СОМ Х. Номер «Х» будет зависеть от числа СОМ – портов, уже установленных на Вашем компьютере.

## Какой порт используется для связи моего компьютера с контроллером?

| Нажмите правой кнопкой на «Мой компьютер» , выберите «Свойства». Выберите закладку                                                                                                    |
|----------------------------------------------------------------------------------------------------|
| Дважды щелкните на группе 🕀 🖉 Порты (СОМ и LPT)<br>В приведенном ниже примере используется порт СОМЗ                                                                                                    |
| File Action View Help                                                                                                    |
| $\leftarrow \rightarrow   \mathbf{n}   \mathbf{m}   \mathbf{m}   \mathbf$ |
| Computer<br>Disk drives<br>Disk drives<br>DVD/CD-ROM drives<br>Floppy disk controllers<br>Floppy disk controllers<br>Floppy disk drives<br>Human Interface Devices<br>Human Interface Devices<br>Nuce and other pointing devices<br>Moniteurs<br>Ordinateur<br>Priphériques d'interface utilisateur (HID)<br>Priphériques d'interface utilisateur (HID)<br>Priphériques système<br>Ports (COM et LPT)<br>Port de communication (COM1)<br>Port de communication (COM1)<br>Port de communication (COM1)<br>Port de communication (COM1)<br>Port de communication (COM1)<br>Port de communication (COM1)<br>Port de communication (COM1)<br>Port de communication (COM1)<br>Port de communication (COM1)<br>Port de communication (COM1)<br>Port de communication (COM1)<br>Port de communication (COM1)<br>Port de communication (COM1)<br>Port de communication (COM1)<br>Port display and game controllers                                                                                                    |
|                                                                                                    |

## Удаление неверно установленного драйвера

- 1. Отключите контроллер от компьютера.
- 2. Выполните: «Пуск» «Настройка» «Панель управления» «Установка и удаление программ».
- 3. Удалите программу FTDI USB Serial Converter Drivers.

| Установ <u>к</u> а<br>компонентов<br>Windows | B CPP_AddOn                                                           | Размер    | 7,83ME   |
|----------------------------------------------|-----------------------------------------------------------------------|-----------|----------|
|                                              | SET NOD32 Antivirus                                                   | Размер    | 12,52MB  |
|                                              | FAR file manager                                                      | Размер    | 5,43MB   |
|                                              | 🜈 FTDI USB Serial Converter Drivers                                   |           |          |
|                                              | Чтобы заменить программу или удалить ее, щелкните "Заменить/Удалить". | Заменить/ | Удалить  |
| <u>В</u> ыбор<br>программ<br>по умолчанию    | 🔂 High Definition Audio - KB888111                                    |           |          |
|                                              | The Extended Capabilities 4.7                                         | Размер    | 112 00MB |

4. В процессе удаления необходимо будет нажать кнопки "Continue", затем "Finish".

5. Перегрузите компьютер.